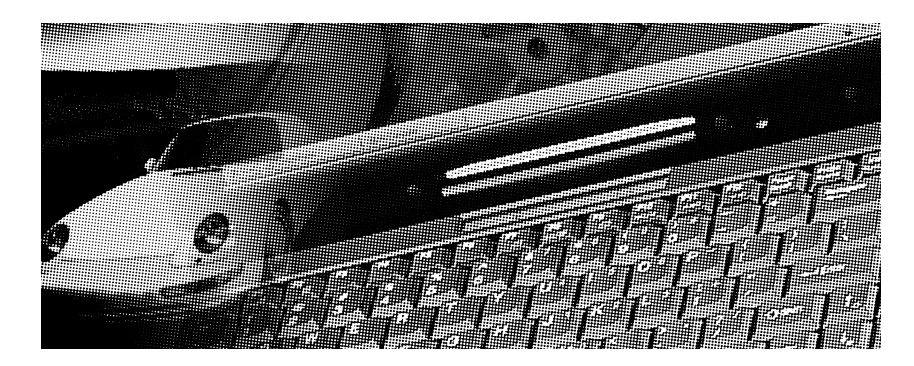

## Đóêî âî äñòâî ïî óñòàí î âêå äðàéâåðî â è óòèëèò

## Î á ýòî ì đóêî âî äñòâå

Äaí í î å ðóêî âî äñòâî ï î ì î æåò ï î ëüçî âàòåëÿì Notebook PC â óñòàí î âêå äðàéâåðî â è óòèëèò. Òî ÷í î ñòü ñî äåðæàùåéñÿ â ðóêî âî äñòâå èí ôî ðì àöèè òùàòåëüí î ï ðî âåðÿëàñü, î äí àêî í å ì î æåò áûòü åàðàí òèðî âàí à. Ï ðèâåäåí í ûå öàðàèòåðèñòèèè ì î ãóò áûòü èçì åí åí û áåç ï ðåäóï ðåæäåí èÿ.

Çà ï ðåäûäóùèì è è áî ëåå í î âûì è âåðñèÿì è ðóêî âî äñòâà, BIOS, äðàéâåðî â, óòèëèò, à òàêæå çà èí ôî ðì àöèåé î âåðñèè èçäåëèÿ î áðàùàéòåñü â ASUS ï î àäðåñó: http://www.asus.com.tw

#### Èçäàí èå

Âåðñèÿ 2.0, èþí ü 1998

#### Àâòî ðñêèå ï ðàâà

( ànòî ỳuả) đócî âî ănòâả nî äảđæcònỳ cí ôî đì àöcỳ, î đđaí ỳảì àỳ çảcî (î) î á àaòî đnécõ i đàaàõ. Í céaeààỳ ảãî  $\divà$ nòù ( ả ì î æàò áùòù âî nữ đì cçaaäaí à, i ađaààái à, i î ì ảùáí à a cí ôî đì àöcì ( í ó phénòàì ó céc i ađaàaàá à í à adóãî é ỳçûc ááç đàçđáøáí eỳ aceaäaëüöà àaòî đnécõ i đàa.

#### À<br/>â<br/>òî <br/>ð<br/>ñê<br/>èå ï<br/> ðà<br/>â<br/>à $\odot$ 1998

ASUSTeK Computer Inc. Âñå ï ðàâà çàùèùåí û.

#### Òî âàðí ûå çí àêè

Windows è MS-DOS — çàðåäèñòðèðî âàí í ûå òî âàðí ûå çí àêè Microsoft Corporation. Intel è Pentium — çàðåäèñòðèðî âàí í ûå òî âàðí ûå çí àêè Intel Corporation. PS/2 — çàðåäèñòðèðî âàí í ûé òî âàðí úé çí àê IBM Corporation. Äðóāèå óï î ì ÿí óòúå â í àñòî ÿùåì ðóêî âî äñòâå òî âàðí úå çí àêè è çàðååèñòðèðî âàí í úå òî âàðí úå çí àêè ï ðèí àäëåæàò ñî î òâåòñòâóþùèì âëàäåëüöàì.

## Ñî äåðæàí èå

| Ï Î ÄĂÎ DÎ ÂÊÀ                                                      | 5    |
|---------------------------------------------------------------------|------|
| Î áí î âëåí èå BIOS                                                 | 5    |
| Ñî çäàí èå ðàçäåëà äëÿ ñî õðàí åí èÿ í à äèñê âî  âðåì ÿ ï àóçû     | 6    |
| Ñî çäàí èå DOS è Non-DOS ðàçäåëî â                                  | 7    |
| Ôî ðì àòèðî âàí èå æåñòêî ãî äèñêà                                  | 7    |
| Đàáî òà ñ èçî áðàæåí èÿì è â ðåæèì å DOS                            | 7    |
| Ñèñòåì à Microsoft Windows 95                                       | 9    |
| Óñòàí î âêà äðàéâåðà äèñï ëåÿ                                       | 10   |
| Óñòàí î âêà àóäèî äðàéâåðà                                          | 11   |
| Óñòàí î âêà ï ðî ãðàì ì û USB Supplement                            | 13   |
| Óñòàí î âêà óòèëèòû PIIX4 Patch                                     | 13   |
| Óäàëåí èå óòèëèòû PIIX4 Patch                                       | 14   |
| Î áí î âëåí èå Windows 95 PCMCIA Card è Socket Service              | - 15 |
| Óñòàí î âêà óòèëèòû ASUS PC Probe                                   | 16   |
| Óñòàí î âêà àí òèâèðóñí î é ï ðî ãðàì ì û PC-cillin                 | 17   |
| Óñòàí î âêà óòèëèòû DPM                                             | 17   |
| Óñòàí î âêà äðàéâåðà óêàçàòåëüí î ãî óñòðî éñòâà Synaptics TouchPad | 18   |
| Óñòàí î âêà äðàéâåðà èí ôðàéðàñí î ãî  ï î ðòà                      | 19   |
| ÑÈÑÒÅÌ À MICROSOFT WINDOWS NT 4.0                                   | 21   |
| Óñòàí î âêà äðàéâåðà äèñï ëåÿ                                       | 22   |
| Óñòàí î âêà àóäèî äðàéâåðà                                          | 24   |
| Óñòàí î âêà óòèëèòû ASUS PC Probe                                   | 25   |
| Óñòàí î âêà äðàéâåðà óêàçàòåëüí î ãî óñòðî éñòâà Synaptics TouchPad | 25   |

( ànòî ỳuả) đócî aî anòaa i đeaaaaí  $\Omega$  i î adî aí  $\Omega$ a el nòđóce e i î onòal î aca adacaadî a e obeee, ( aî aoî ae)  $\Omega$ o aeỳ đàa où Notebook PC n đàçe  $\hat{i}$  (  $\hat{i}$ ) e î i adace î (  $\hat{i}$ ) e nènòa) a) e.

# Ï Î ÄÃÎ ÒÎ ÂÊÀ

## Î áí î âëåí èå BIOS

í î â û õ â å ð ñ è yõ BIOS ð à ñ @ è ð y þo ñ y â î ç ì î æ í î ñ ò è è ó ñ ò ð á í y þo ñ y ä å ô å e ò û i ð å ä û ä ó ù è õ â à ð ñ è è é î û ő ó e à ç à î è e é â à ì ä î ñ ò à ô î ÷ í î ç à ã ð ó ç è o ù ñ à ì û é ñ â å æ è é ô à é ë î ò î á ð à æ å í è y BIOS ñ Web-ó ç è à ASUS (http://www.asus.com.tw) è â û ï î ë í è o ù ï ð î ö å ä ó ð ó í á í î â ë å í è y. Ý ò è ô à é ë û BIOS ð à ñ ñ ÷ è ò à í û ô î ë ü e î í à í î ó ò á ó e è ASUS, è è õ í å ë ü ç y è ñ i î ë ü ç î à à ù a î î e ü ç î à à ù a î î e ü e î î a e a constanting a constanting a c

- Ñî çäàéòå çàåðóçî ÷í óþ äèñêåòó DOS áåç ôàéëî â AUTOEXEC.BAT è CONFIG.SYS. Ñéî ï èðóéòå í à ýòó äèñêåòó ôàéëû PHLASH.EXE, PLATFORM.BIN è ðàñï àêî âàí í ûå ôàéëû î òî áðàæåí èÿ BIOS (ex.0404.ROM).
- Âûêëþ÷èòå éî ì ï üþòåð è ï åðåçàåðóçèòå åáî ñ ñî çäàí í î é äèñéåòû. Ââåäèòå PHLASH/MODE=3 0404.ROM (í àï ðèì åð, åñëè âû ốî òèòå óñòàí î âèòü âåðñèþ 0404) è í àæì èòå [ENTER].
- İ dî âdài ì à î ál î âeò ceýø BIOS. Åñeè ï dî âdài ì edî âdi eå ceýø-ï ài ÿòè ï dî éäàò óñï åøl î, âàì áoäåò ï dåäeî æål î l àæàòü eþáoþ éeàâèøo, ÷òî áû ï ådåçàï óñòeòü eî ì ï üþòåð. Ï ådåçàï óñòeòå åãî, l àæàâ eþáoþ éeàâèøo. Åñeè eî ì ï üþòåð l å ï ådåçàï óñêààôñÿ, âûêeþ÷èòå åãî è ñl î âà âêeþ÷èòå.
- ñëó÷àå óñï åøí î ãî î áí î âëåí èÿ ôëýø BIOS, ï î ñëå ï åðåçàåðóçêè êî ì ï üþòåðà í àæì èòå [F2], ÷òî áû âî éòè â CMOS Setup. Ï åðåéäèòå ê ï î ëþ "Load Setup Defaults" ó ï î äì åí þ "Exit". Ñî őðàí èòå èçì åí åí èÿ è âûéäèòà èç

Setup. Åñëè lì ñëå làðáçàl óñêà éî lì liþóåðà P6300 ól ál ügeeî nü ðaçðágal éa ýeðal a, çal î aî óñòal î âeòa ðaçðágal éa la 1024 ó 768, a öaâò la 16 áeò. Î áû÷lî Notebook PC lî ñòaaëÿaòñÿ ñ óñòal î aëal lî é là lî aðaöeî lí i é ñeñòal î é Windows 95B OEM Service Release 2.1. Äëÿ óñòal î âeè eëe laðáóñòal î âeè aðóai é î láðaöeî lí i é ñeñòal û aal , aî çì î æl î , l'ðeäaòñÿ aû'i el eòu ñeaaóþùea gaāe, ÷òi aû l'î aaî òi âeòu æañòeeé aeñe e óñòal î âeà.

## $\tilde{N}\hat{i}$ çäàí è<br/>å ðàçäåëà äëÿ ñî õðàí åí èÿ í à äèñê âî âðåì ÿ ï à<br/>óçû

- Âñoàâüòå â äèñêî âî ä A: çàãðóçî ÷í óþ äèñêåòó DOS ñ óbèëèòî é "PHDISK".
- Ââåäèòå "PHDISK/CREATE 150000" è í àæì èòå [Enter].

Çàì å÷àí èå: Óðeëeða PHDISK filçäafið í a æáfiðelli äefiéa ðaça að eðaçi aðli lélei 150 Ì á, eldiðu á áðað efilleuçi aðdufiy aey filóðal al ey í al aðli ei eldiði aðee á láðel a láoçu (dóleðey "Suspend-to-Disk"), afiee aeeþ÷ál ðaæei "Power Management".

> Âû áî ðà ðàçì åðà 150 Ì á î áóñëî âëáî Òảì, ÷Òî ì î äåëü P6000 ïî ääåðæèâààò ï àì ÿòü ì àêñèì óì äî 144 Ì áàéò, òàêèì î áðàçî ì î òâåäåí èå í à æåñòêî ì äèñêå î áëàñòè 150 Ì á ïî ä ôóí éöèþ Suspend-to-Disk āàðàí òèðóàò ñî ôðàí åí èå âñåö äàí í ûð, ñî äåðæàùèðñÿ â ï àì ÿòè. Åñëè âû í å çàäàäèòå êî í éðàòí ûé ðàçì åð, PHDISK àâòî ì àòè÷åñèè ñî çäàñò ðàçäåë, í åì í î ãî ï ðåâûøàþùèé ïî î áúâì ó ñèñòàì í óþ ï àì ÿòü.

Ñî çäàí èå DOS è Non-DOS ðàçäåëî â

- Âñoàâüoà â äèñêî âî ä äëÿ äèñêåo çàãðóçî ÷í óþ äèñêåoó DOS ñ ï ðî ãðàì ì î é "FDISK".
- Ââåäèòå "FDISK" è í àæì èòå [Enter].
- Ñî çäàéòå è ñäåëàéòå àêòèâí ûì î ñí î âí î é ðàçäåë, ðóêî âî äñòâóÿñü èí ñòðóêöèÿì è ýêðàí í î âî ì åí þ; ï ðè í åî áôî äèì î ñòè ñî çäàéòå òàêæå äî ï î ëí èòåëüí ûå ðàçäåëû.

#### Ôî ðì àòèðî âàí èå æåñòêî ãî äèñêà

- Âñoàâüòå â äèñêî âî ä äëÿ äèñêåò çàãðóçî ÷í óþ äèñêåòó DOS ñ ï ðî ãðàì ì î é "FORMAT".
- Ââåäèòå "A:" è í àæì èòå [Enter].
- Ââåäèòå "FORMAT C: /S/U" è í àæì èòå [Enter].
- Ââåäèòå "Y" è í àæì èòå [Enter], ÷òî áû ï î äòâåðäèòü êî ì àí äó ôî ðì àòèðî âàí èÿ.
- Ââåäèòå ì åòêó òî ì à èëè ï ðî ñòî í àæì èòå [Enter] äëÿ çàâåðøåí èÿ î ï åðàöèè.

#### Đàáî òà ñ èçî áðàæåí èÿì è â ðåæèì å DOS

\*Åñëè äàí í àÿ ôóí êöèÿ í å óñòàí àâëèâàåòñÿ, ýòî ò ðàçäåë ì î æí î ï ðî ï óñòèòü.

Óbèëèbà EXPANDV âêëþ÷àåb è î bêëþ÷àåb ðåãóëèðî âêó ðàçì åðî â èçî áðàæåí èé â ðåæèì å DOS. Óbèëèbà CENTER âêëþ÷àåb è î bêëþ÷àåb öåí bðèðî âàí èå èçî áðàæåí èé â ðåæèì å DOS.

Èñi î ëüçî âàí èå: EXPANDV ON (ðåãóëèðî âêà âêëþ÷àåòñÿ) EXPANDV OFF (ðåãóëèðî âêà î òêëþ÷àåòñÿ) CENTER ON (öáí òðèðî âàí èå âêëþ÷àåòñÿ) CENTER OFF (öåí òðèðî âàí èå î òêëþ÷àåòñÿ)

Í àï ðèì åð, äëÿ àêòèâèçàöèè ýòèõ äâóõ ï ðî āðàì ì ï ðè çàāðóçêå âû ì î æåòå ï î ì åñòèòü ôàéëû EXPANDV.EXE è CENTER.EXE â êàòàëî ā C:\UTILITY, à â ôàéë AUTOEXEC.BAT äî áàâèòü ñëåäóþùèå ñòðî ÷êè:

C:\UTILITY\EXPANDV ON C:\UTILITY\CENTER ON

> Çàì å÷àí èå: Ýòè äâå óòèëèòû í åëüçÿ èñïî ëüçî âàòü â ðåæèì å Windows. Åñëè ó âàñ âî çí èêëè ñëî æíî ñòè ñ êàêèì -ëèáî ïðèëî æáí èåì â ðåæèì å Windows, óäàëèòå óòèëèôû èç ôàéëà AUTOEXEC.BAT èëè î ôêëþ÷èòå èõ.

## ÑÈÑÒÅÌ À MICROSOFT WINDOWS 95

Óñòàí î âêà Windows âûï î ëí ÿåòñÿ î ÷åí ü ï ðî ñòî . Äëÿ óñòàí î âêè î ï åðàöèî í í î é ñèñòåì û Windows 95 î áðàòèòåñü ê ñî î òâåòñòâóþùåì ó ðóêî âî äñòâó (Microsoft Windows 95 Installation Guide).

Çàì å÷àí èå: Äeÿ CD-ROM ïîä Windows 95 ñeåäóåò èñïîeücîâàòü äðàéâåð, ïîñòàâëÿåì ûé â êîìïëåêòå Windows 95, à í å äðàéâåð ðåàëüíîãî ðåæèì à DOS. Äðaéâað DOS el aað óóagaa aûñdði aaeñdaea, dðaáóad ai euga ïàì ÿòè è, ê òîì ó æå, ì î æåò âûçûâàòü ïðî áëåì û. CD-ROM äðàéâåð ðåàëüíî ấî ðåæèì à DOS ì î æí î óäàëèòü ï î ñëå òî ãî , êàê âû óæå óñòàí î âèëè ïðî ãðàì ì ó "PIIX4Patch" (ñì . í èæå). Äëÿ ýòî ãî : 1. Óäàëèòå ñòðî ÷êó "Device=<cdrom>.SYS ..." â ôàéëå C:\CONFIG.SYS. (Èì ÿ ôàéëà äðàéâåðà càâèñèò îò óñòàí îâëåí í îãî äðàéâåðà). 2. Óäàëèòå ñòðî ÷êó "MSCDEX ..." â ôàéëå C:\AUTOEXEC.BAT. Đàcóì ååòñÿ, åñëè âû (à÷èíàåòå óñòàíîâêó (à ïóñòî) æåñòêîì äèñèå, âàì ¨ΊΓ ( àäĩ áèòñÿ äðàéâåð DOS. Ýòĩ ờ äðàéâåð ( åĩ áốĩ äèì) äëÿ ïĩ ëó÷åí èÿ äî ñòóï à ê êî ì ï àêò-äèñêó Windows 95 èëè ê í àøåì ó êî ì ï àêò-äèñêó ñ äðaéâaðaì è. Éðî ì a òî ãî , èñőî äí aÿ Windows 95 í a ðañï î cí aað äai í úé í aáî ð ì èêðî ñőåì Intel è í å ì î æåð ñàì î ñðî ÿðåëüí î 1 áí àðóæèðü CD-ROM. Í î ýðî é ïðe÷eí á ïðe óñoaí î âea Windows 95 î áÿcaoaëüí î í óæaí DOS-aðaeaâð CD-ROM. Ôèðì à Intel ïîñòàâëÿåò ïðî ãðàì ì ó "PIIX4Patch", êî òî ðàÿ ïî çâî ëÿåò Windows 95 î áí àðóæèðü PCI-ì î ñð Intel è, ðàêèì î áðàcî ì , í àéðè CD-ROM.

## Óñoàí î âêà äðàéâåðà äèñï ëåÿ

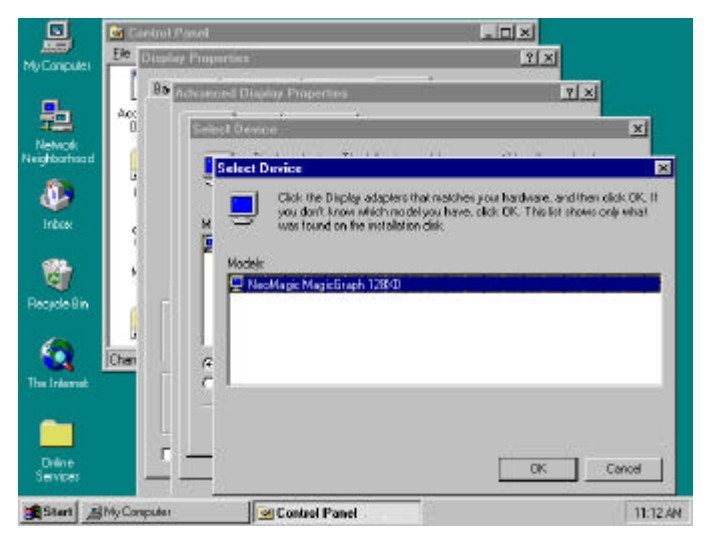

Đèñ. 1. Ýêðàí óñòàí î âêè äðàéâåðà äèñï ëåÿ äëÿ Windows 95

Äeÿ óñòàí î âéè äðàéâåðà äèñï ëåÿ äeÿ Windows 95 (ñì . *ðèñ. 1*) âûï î ëí èòå ñëåäóþùèå äåéñòâèÿ:

- Âñoàâüoà â äèñêî âî ä êî ì ï àêo-äèñê ñ äðàéâåôàì è è óoèëèoàì è äëÿ Notebook P6300.
- Äâàæäû ùåëêí èòå í à "My Computer", äâàæäû ùåëêí èòå í à "Control Panel" è äâàæäû ùåëêí èòå í à "Display".
- Âûáåðèòå âêëàäêó "Settings".
- Âûáåðèòå "Advanced Properties".
- Ùåëêí èòå í à "Change", à çàòåì í à "Have Disk".
- Ùåëêí èòå í à "Browse" äëÿ óêàçàí èÿ ï óòè ê äðàéâåðó äèñï ëåÿ í à êî ì ï àeòäèñêå ñ äðàéâåðàì è è óòèëèòàì è (î í ðàçì åùåí â êàòàëî ãå: D:\VGA\WIN95) è ùåëêí èòå í à "OK".

- Ùåëêí èòå í à "OK" äëÿ ï î äòâåðæäåí èÿ óñòàí î âêè ñ äèñêà.
- Ùåëêí èòå í à "OK" äëÿ ï î äòâåðæäåí èÿ âûáî ðà óñòðî éñòâà.
- Ùåëêí èòå í à "Close".
- Âûáåðèòå "High Color (16 bit)" â ðàçäåëå Color Palette, âûáåðèòå "1024 by 768 pixels" â ðàçäåëå Desktop è ùåëéí èòå í à "Close".
- Ùåëêí èòå í à "Yes", ÷òî áû çàäàòü ì î í èòî ð.
- Âûáåðèòå "Standard monitor types" â ðàçäåëå Manufacturers, âûáåðèòå "Laptop Display Panel (1024X768)" â ðàçäåëå Models è ùåëêí èòå í à "OK".
- Ùåëêí èòå í à "Yes" äëÿ ï åðåçàãðóçêè.

#### Óñòàí î âêà àóäèî äðàéâåðà

Äeÿ óñòàí î âêè àóäèî äðàéâåðà äeÿ Windows 95 âûï î eí èòå ñeåäóþùèå äåéñòâèÿ:

- Äâàæäû ùåëêí èòå í à "My Computer", äâàæäû ùåëêí èòå í à "Control Panel" è äâàæäû ùåëêí èòå í à "System".
- Ùåëêí èòå í à âêëàäêå "Device Manager".
- Â ðàçäåëå "Other Devices" óäàëèòå "YAMAHA OPL3-SAx Audio System" è ùåëêí èòå í à "OK".
- Â ðàçäåëå "Sound, Video and Game controllers" óäàëèòå "Gameport Joystick" è ùåëêí èòå í à "OK".
- Ùåëêí èòå í à "Refresh", ÷òî áû çàí î âî î ï ðåäåëèòü çâóêî âî é êî í òðî ëëåð.
- Êî ăäà Windows 95 ðàñï î çí àåò "YAMAHA OPL3-SAx Audio System", ùåëêí èòå í à "Next".
- Ùåëêí èòå í à "Other Locations", çàòåì í à "Browse" äëÿ óêàçàí èÿ ï óòè ê àóäêî äðàéâåðó í à êî ì ï àêò-äèñêå ñ äðàéâåðàì è è óòèëèòàì è (î í ðàçì åùåí â êàòàëî ãå D:\AUDIO\WIN95) è ùåëêí èòå í à "OK".

- Ùåëêí èòå í à "OK", à çàòåì í à "Finish".
- Ùåëêí èòå í à "OK", çàòåì í à "Browse", ñí î âà óêàæèòå ï óòü D:\AUDIO\WIN95 è ùåëêí èòå í à "OK".
- Äâàæäû ùåëêí èòå í à "OK".
- Ùåëêí èòå í à "Browse", óêàæèòå ï óòü ê êî ì ï àêò-äèñêó Windows 95 è ùåëêí èòå í à "OK".
- Ùåëêí èòå í à "OK".

Çàì å÷àí èå: Í à éî ì ï àéò-äèñéå é éî ì ï üþòåðó P6300 èl ååônÿ ï ðåâî ñőî äí àÿ ï ðî áðàì ì à YAMAHA YSTATION32, âéëþ÷àþùàÿ ï ëååðû CD, MIDI, WAVE è MIX. Ýòî ï ðèëî æåí èå ï î ääåðæèàààò ñëåäóþùèå ÿçûêè: àí ãëèéñèèé, ôðàí öóçñèèé, í âl åöèèé, ÿî î í ñèèé, èòàëüÿí ñèèé, èñï àí ñèèé, äàòñèèé, ãî ëëàí äñèèé, ôèí ñèèé, í î ðååæñèèé, øååäñèèé, òðàäèöèî í í ûé êèòàéñèèé, őï ðî ùåí í úé êèòàéñèèé è ï î ðóáàëüñèèé (áðàçèëüñèèé âàðèàí ò).

> Åñëè âû ốî òèòå óñòàíî âèòü ýòî ò rëååð í à ñâî ảì êî ì rüþòåðå P6300, çài óñòèòå rðî ãðài ì ó D:\AUDIO\APPLI\SETUP. Ýòà rðî āðài ì à óñòàíî âèò â ôàéëàō AUTOEXEC.BAT è DOSSTART.BAT êî í ôèãóðàöèþ çâóêî âî é rëàòû í à áàçå DOS. Åñëè âû í å õî òèòå, ÷òî áû ýòî ò êî í ôèãóðàöèî í í ûé ýêðàí rî yäëÿëñÿ éàæäûé ðàç, êî ãäà âû råðåçài óñêààòå êî ì rüþòåð â ðåæèì å MS-DOS, Í Å ÑĨ ÃËÀØÀÉÒÅÑÜ, ÷òî áû rðî ãðài ì à Setup èçì áí ÿëà âàøè ôàéëû AUTOEXEC.BAT è DOSSTART.BAT â rðî öåññå óñòàíî âêè.

## Óñòàí î âêà ï ðî ãðàì ì û USB Supplement

×òî áû èñi î ëüçî âàòü i î ä Windows 95 óñòðî éñòâà í à óí èâåðñàëüí î é i î ñëåäî âàòåëüí î é øèí å (USB), i î ì èì î óñòàí î âêè äðàéâåðî â USB, i î ñòàâëÿåì ûõ èçãî òî âèòåëåì USB-óñòðî éñòâ, í óæí î óñòàí î âèòü í à êî ì i üþòåðå i ðî áðàì ì ó Microsoft USB Supplement. Ýòà i ðî áðàì ì à âõî äèò â i àêåò Microsoft Windows 95 OSR2.1 èëè OSR2.5 í à êî ì i àêò-äèñêå.

Äëÿ óñòàí î âêè USB Supplement âûï î ëí èòå ñëåäóþùèå äåéñòâèÿ:

- Âñòàâüòå â äèñêî âî ä êî ì ï àêò-äèñê Microsoft Windows 95 OSR 2.1 èëè OSR 2.5.
- Çàï óñòèòå "D:\OTHER\USB\USBSUPP.EXE" è ùåëêí èòå í à "Yes".
- Åñëè âû ñî ăëàñí û ñ ëèöåí çèî í í ûì ñî ăëàøåí èåì , ùåëêí èòå í à "Yes".
- Ùåëêí èòå í à "OK", ÷òî áû âûï î ëí èòü ï åðåçàãðóçêó.
- Êî ăäà êî ì ï üþoåð ï åðåçàãðóçèoñÿ, ùåëêí èoå í à "Next", à çàoåì í à "Finish", ÷oî áû óñoàí î âèoü ñoàí äàðoí ûé óí èâåðñàëüí ûé PCI — USB õî ño-êî í oðî ëëåð (Standard Universal PCI to USB Host controller).
- Óêàæèòå ï óòü C:\WINDOWS\SYSTEM äëÿ ôàéëà UHCD.SYS è ùåëêí èòå í à "OK".
- Óñòàí î âêà USB Supplement í à ýòî ì í å çàêàí ÷êâàåôñÿ. Äëÿ åå çàâåðøåí èÿ è óñòàí î âêè PIIX4 Patch ï åðåéäèòå ê óñòàí î âêå óòèëèòû PIIX4 Patch.

#### Óñòàí î âêà óòèëèòû PIIX4 Patch

\* Åñëè âû ốî òèòå èñi î ëüçî âàòü i î ä Windows 95 óñòðî éñòâà USB, óñòàí î âèòå ñí à÷àëà USB Supplement, à çàòåì PIIX4 Patch. Åñëè i ðî āðàì ì à PIIX4 Patch óæå áûëà óñòàí î âëåí à äî USB Supplement, óäàëèòå PIIX4 Patch (ñì . ñëåäóþùèé ðàçäåë), à çàòåì óñòàí î âèòå USB Supplement è PIIX4 Patch â óêàçàí í î é i î ñëåäî âàòåëüí î ñòè.

Ï î ñêî ëüêó Windows 95 í å ðàñï î çí àåò í àáî ðû ì èêðî ñõåì Intel 430TX/440BX, â ðàçäåëå System Device Manager í àï ðî òèâ "PCI Bridge" áóäåò ñòî ÿòü âî ï ðî ñèòåëüí ûé çí àê. Óòèëèòà PIIX4 Patch ï î çâî ëÿåò çàðåāèñòðèðî âàòü Intel 430TX/440BX â Windows 95.

Äëÿ óñòàí î âêè óòèëèòû PIIX4 Patch âûï î ëí èòå ñëåäóþùèå äåéñòâèÿ:

- Âñòàâüòå â äèñêî âî ä êî ì ï àêò-äèñê ñ äðàéâåðàì è è óòèëèòàì è äëÿ Notebook P6300 Series. Í à ýêðàí å ï î ÿâèòñÿ ASUS P6300 Series Notebook PC CD. Åñëè ýòî ãî í å ï ðî èñőî äèò, çàï óñòèòå D:\SETUP.EXE.
- Daeeí eoa í a "Patch for PIIX4 chipset", a çaoaì í a "Next".
- ×òî áû óòèëèòà àâòî ì àòè÷åñêè î ï ðåäåëÿëà âàøó âåôñèþ Windows 95, âûáåôèòå "Auto Detect" è ùåëêí èòå í à "Next".
- Ùåëêí èòå í à êí î ï êå "Restart Now", ÷òî áû âûï î ëí èòü ï åðåçàãðóçêó.
- Ùåëêí èòå í à "Next", ÷òî áû âûï î ëí èòü óñòàí î âêó Intel 82371AB/EB PCI Bus Master IDE Controller, à çàòàì ùåëêí èòå í à "Finish".
- Â î òâàò í à ï ðåäëî æåí èå ï åðåçàãðóçèòü éî ì ï üþòåð, äâàæäû ùåëéí èòå í à "No", à çàòåì ùåëéí èòå í à "Yes", ÷ôî áû âûïî ëí èòü ï åðåçàãðóçéó.

#### Óäàëåí èå óòèëèòû PIIX4 Patch

Äeÿ óaàeåí èÿ óbèeèbû PIIX4 Patch èç î ï åðàöèî í í î é ñèñbåì û âûï î eí èbå ñeåäóþùèå äåéñbâèÿ:

- Âñòàâüòå â äèñêî âî ä êî ì ï àêò-äèñê ñ äðàéâåðàì è è óòèëèòàì è äëÿ Notebook P6300 Series. Í à ýêðàí å ï î ÿâèòñÿ ASUS P6300 Series Notebook PC CD. Åñëè ýòî ãî í å ï ôî èñőî äèò, çàï óñòèòå D:\SETUP.EXE.
- Ùåëêí èòå í à "Patch for PIIX4 chipset", à çàòåì í à "Next".
- ×òî áû óòèëèòà àâòî ì àòè÷åñêè î ï ðåäåëÿëà âàøó âåôñèþ Windows 95, âûáåôèòå "Auto Detect" è ùåëêí èòå í à "Next".
- Âûáåðèòå "Uninstall" è ùåëêí èòå í à "Next".
- Ùåëêí èòå í à êí î ï êå "Restart Now", ÷òî áû âûï î ëí èòü ï åðåçàãðóçêó.
- Ù åëêí èòå í à "Next", ÷òî áû âûïî ëí èòü óñòàí î âêó ñòàí äàðòí î ãî ì î ñòà PCI ï ðî öåññî ð ãëàâí î ãî êî ì ï üþòåðà, à çàòàì ùåëêí èòå í à "Finish".
- Ù åëêí èòå í à "Next", ÷òî áû âûï î ëí èòü óñòàí î âêó ñòàí äàðòí î ãî ì î ñòà PCI ISA, à çàòàì ù åëêí èòå í à "Finish".
- Ùåëêí èòå í à "Next", ÷òî áû âûï î ëí èòü óñòàí î âêó ì î ñòà PCI, à çàòåì ùåëêí èòå í à "Finish".

- Ùåëêí èòå í à "Next", ÷òî áû âûï î ëí èòü óñòàí î âêó Intel 82371AB/EB PCI Bus Master IDE Controller, à çàòàì ùåëêí èòå í à "Finish".
- Ùåëêí èòå í à "Next", ÷òî áû âûïî ëí èòü óñòàí î âêó Standard Universal PCI to USB Host Controller, à çàòàì ùåëêí èòå í à "Finish".
- Óêàæèòå ï óòü C:\WINDOWS\SYSTEM äëÿ ôàéëà UHCD.SYS è ùåëêí èòå í à "OK".
- Ùåëêí èòå í à "Yes", ÷òî áû âûï î ëí èòü ï åðåçàãðóçêó.

## Î áí î âëåí èå Windows 95 PCMCIA Card è Socket Service

Windows 95 óæå âêëþ÷àåò â ñåáÿ PCMCIA Card è Socket Services, êî òî ðûå àâòî ì àòè÷åñêè î ï ðåäåëÿþò è í àñòðàèâàþò PCMCIA-êàðòû, êî òî ðûå âû âñòàâëÿåòå â PCMCIA-ðàçúåì û.

Äëÿ î áí î âëåí èÿ Windows 95 PCMCIA Card è Socket Services:

- Äâàæäû ùåëêí èòå í à "My Computer", äâàæäû ùåëêí èòå í à "Control Panel" è äâàæäû ùåëêí èòå í à "System".
- Âûáåðèòå âêëàäêó "Device Manager".
- Äâàæäû ùåëêí èòå í à "PCMCIA socket".
- Äâàæäû ùåëêí èòå í à "PCIC or compatible PCMCIA controller".
- Î ôêëþ÷èôå ï àðàì åôð "Disable in this hardware profile" è ùåëêí èôå í à "OK".
- Äâàæäû ùåëêí èòå í à "Next", à çàòåì ùåëêí èòå í à "Finish".
- Ùåëêí èòå í à "Yes", ÷òî áû âûêëþ÷èòü êî ì ï üþòåð, à çàòåì ñí î âà åãî âêëþ÷èòå.
- Âñòàâüòå â äèñêî âî ä êî ì ï àêò-äèñê ñ äðàéâåðàì è è óòèëèòàì è äëÿ Notebook P6300 Series. Í à ýêðàí å ï î ÿâèòñÿ ASUS P6300 Series Notebook PC CD. Åñëè ýòî ãî í å ï ôî èñőî äèò, çàï óñòèòå D:\SETUP.EXE.
- Ùåëêí èòå í à "PCMCIA driver upgrade".
- Ùåëêí èòå í à êí î ï êå "Install" äëÿ î áí î âëåí èÿ äðàéâåðà PCMCIA è ï åðåçàãðóçêè.

## Óñòàí î âêà óòèëèòû ASUS PC Probe

Óbèëèbà ASUS PC Probe ï î çâî ëÿåb î bñëåæèâàbü âàæí óþ èí ôî ðì àöèþ î êî ì ï üþbåðå (÷àñbî bà âðàùåí èÿ âåí bèëÿbî ðà, í àï ðÿæåí èÿ è båì ï åðàbóðà). Óñbàí î âèâ ASUS PC Probe, î áðàbèbåñü ê ï î ëí î ì ó ðóêî âî äñbâó ï î ëüçî âàbåëÿ â ôî ðì àbå Adobe Acrobat PDF, ðàçì åùåí í î ì ó â êàbàëî åå C:\Program Files\Probe.

Äëÿ óñòàí î âêè ASUS PC Probe âûï î ëí èòå ñëåäóþùèå äåéñòâèÿ:

- Âñòàâüòå â äèñêî âî ä êî ì ï àêò-äèñê ñ äðàéâåðàì è è óòèëèòàì è äëÿ Notebook P6300 Series. Í à ýêðàí å ï î ÿâèòñÿ ASUS P6300 Series Notebook PC CD. Åñëè ýòî ãî í å ï ôî èñőî äèò, çàï óñòèòå D:\SETUP.EXE.
- Dåëéí èòå í à "ASUS PC Probe Setup".
- Ùåëêí èòå í à êí î ï êå "OK".
- Ùåëêí èòå í à ï èêòî ãðàì ì å "ASUS", ÷òî áû óñòàí î âèòü ASUS PC Probe.
- Ùåëêí èòå í à êí î ï êå "Continue", à çàòåì í à "OK".

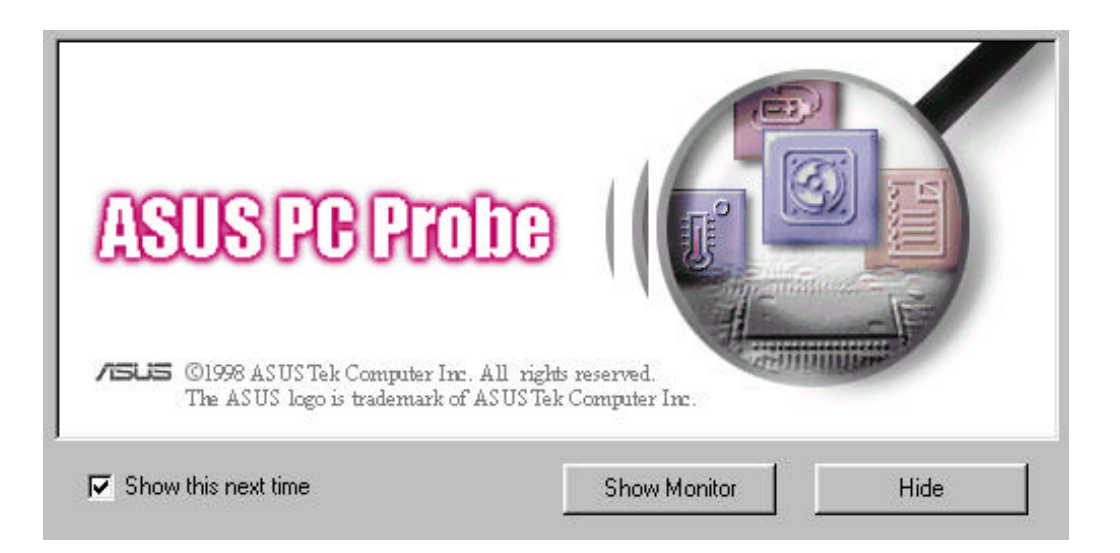

## Óñ<br/>òàí î â<br/>êà àí ò<br/>èâ<br/>èðóñí î é ï ðî ã<br/>ðàì ì $\hat{\mathbf{u}}$ PC-cillin

Äëÿ óñòàí î âêè PC-cillin âûï î ëí èòå ñëåäóþùèå äåéñòâèÿ:

- Âñòàâüòå â äèñêî âî ä êî ì ï àêò-äèñê ñ äðàéâåðàì è è óòèëèòàì è äëÿ Notebook P6300 Series. Í à ýêðàí å ï î ÿâèòñÿ ASUS P6300 Series Notebook PC CD. Åñëè ýòî ãî í å ï ðî èñőî äèò, çàï óñòèòå D:\SETUP.EXE.
- Ùåëêí èòå í à "PC-cillin".
- Ùåëêí èòå í à "Next" í à ï ðèãëàøàþùåì ýêðàí å.
- Ââåäèòå ñâî þ ôàì èëèþ è í àçâàí èå êî ì ï àí èè è ùåëêí èòå í à "Next".
- Äâàæäû ùåëêí èòå í à "Next".
- Åñëè âû ốî òèòå ñî çäàòü àâàðèéí ûé çàãðóçî ÷í ûé äèñê, çàâåäî ì î ñâî áî äí ûé î ò âèðóñî â, ùåëêí èòå í à "Start". Ëèáî ùåëêí èòå í à "Skip", ÷òî áû ï ðî ï óñòèòü ýòî ò ýòàï.
- Ùåëếí èòå í à "Finish".

#### Óñòàí î âêà óòèëèòû DPM

\* Åñëè äàí í àỳ ôóí êöèÿ í å óñòàí àâëèâàåòñÿ, ýòî ò ðàçäåë ì î æí î ïðî ï óñòèòü.

Óbèëèbà DPM — ýbî ïðî áðàì ì à éýøèðî âàí èÿ äèñêà, êî bî ðàÿ óñêî ðÿåb äî ñbóï ê æåñbêî ì ó äèñêó.

Äëÿ óñòàí î âêè óòèëèòû DPM âûï î ëí èòå ñëåäóþùèå äåéñòâèÿ:

- Âñòàâüòå â äèñêî âî ä êî ì ï àêò-äèñê ñ äðàéâåðàì è è óòèëèòàì è äëÿ Notebook P6300 Series. Í à ýêðàí å ï î ÿâèòñÿ ASUS P6300 Series Notebook PC CD. Åñëè ýòî ãî í å ï ðî èñőî äèò, çàï óñòèòå D:\SETUP.EXE.
- Ùåëêí èòå í à "DPM".
- Ùåëêí èòå í à "Next" í à ï ðèãëàøàþùåì ýêðàí å.

#### Ùåëêí èòå í à "Finish", ÷òî áû âûï î ëí èòü ï åðåçàãðóçêó.

## Óñòàí î âêà äðàéâåðà óêàçàòåëüí î ãî óñòðî éñòâà Synaptics TouchPad

\* Åñëè äàí í àÿ ôóí êöèÿ í å óñòàí àâëèâàåòñÿ, ýòî ò ðàçäåë ì î æí î i ðî i óñòèòü.

BIOS éî ì ï üþòåðà ï î ëí î ňoüþ ï î ääåðæèâàåò éëàâèàòóðó è ì ûøü PS/2 – éàé âñòðî åí í û å â Notebook PC, òàé è ï î äñî åäèí åí í û å é í åì ó âí åøí èì î áðàçî ì . Âñòðî åí í î å â Notebook PC óéàçàòåëüí î å óñòðî éñòâî Touchpad ï î ëí î ñòüþ ñî àì åñòèì î ñ äâóõéí î ï î ÷í î é PS/2 ì ûøüþ. Î äí àéî äëÿ ðàáî òû ñ í åéî òî ðûì è ï ðèéëàäí ûì è ï ðî āðàì ì àì è í áî áõî äèì äðàéâåð.

Äëÿ óñòàí î âêè äðàéâåðà TouchPad âûï î ëí èòå ñëåäóþùèå äåéñòâèÿ:

- Âñòàâüòå â äèñêî âî ä êî ì ï àêò-äèñê ñ äðàéâåðàì è è óòèëèòàì è äëÿ Notebook P6300 Series. Í à ýêðàí å ï î ÿâèòñÿ ASUS P6300 Series Notebook PC CD. Åñëè ýòî ãî í å ï ðî èñőî äèò, çàï óñòèòå D:\SETUP.EXE.
- Ùåëêí èòå í à "TouchPad".
- Ùåëêí èòå í à "Next" í à ï ðèãëàøàþùåì ýêðàí å.
- Ùåëêí èòå í à "Next", ÷òî áû âûáðàòü êàòàëî ā äëÿ ðàçì åùåí èÿ ôàéëî â.
- Ùåëêí èòå í à "Next", ÷òî áû í à÷àòü êî ï èðî âàí èå ôàéëî â.
- Ùåëêí èòå í à "Finish" äëÿ ï åðåçàãðóçêè Notebook PC.

## Óndaí î âea aðaéa<br/>åða eí ôðaeðaní î ã<br/>î ï î ðda

\* Åñëè äàí í àÿ Ôóí êöèÿ í å óñòàí àâëèâàåòñÿ, ýòî ò ðàçäåë ì î æí î ïðî ï óñòèòü.

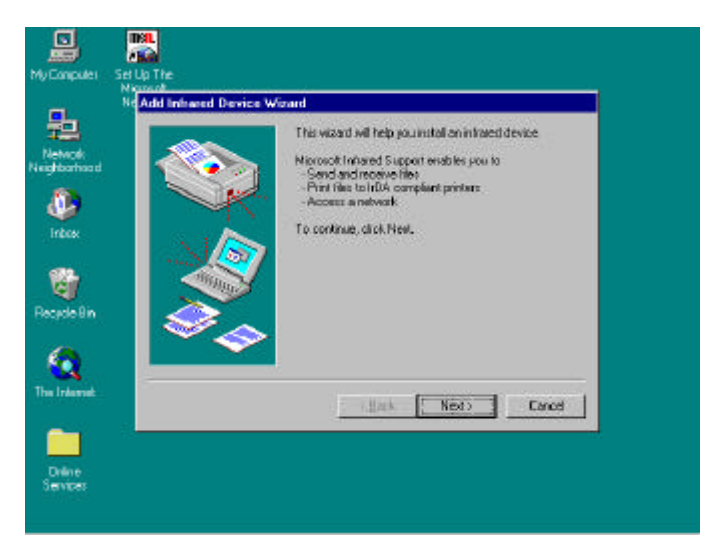

Äëÿ óñòàí î âêè ï ðî āðàì ì û IrDA 3.0 äëÿ Windows 95, Fast IR ñòåêà è äî ï î ëí èòåëüí ûõ ï ðî āðàì ì ï î ääåðæêè ðàáî òû â ñåòè âûï î ëí èòå ýòàï û 1 è 2 (ñì . *ðèñ. 2*).

Ýòàï 1. Óñòàí î âêà IrDA 3.0 äëÿ Windows 95:

- Âñòàâüòå â äèñêî âî ä êî ì ï àêò-äèñê ñ äðàéâåôàì è è óòèëèòàì è äëÿ Notebook P6300.
- Èç êàòàëî ãà \irda çàï óñòèòå "Setup" è í àæì èòå "Yes", ÷òî áû ï ðî äî ëæèòü óñòàí î âêó äðàéâåðà èí ôðàêðàñí î ãî ïî ðòà.

- Ùåëêí èòå í à "Next", ÷òî áû ï î äòâåðäèòü äî áàâëåí èå èí ôðàêðàñí î āî óñòðî éñòâà.
- Windows 95 ï ðåäëî æèò âûáðàòü èçãî òî âèòåëÿ èí ôðàêðàñí î ãî óñòðî éñòâà; ùåëêí èòå í à "Have Disk".
- Ùåëêí èòå í à "Browse" äëÿ óêàçàí èÿ ï óòè ê äðàéâåðó èí ôðàêðàñí î ãî ï î ðòà í à êî ì ï àêò-äèñêå ñ äðàéâåðàì è è óòèëèòàì è (î í í àõî äèòñÿ â êàòàëî åå D:\irda\nsc) è ùåëêí èòå í à "OK".
- Ùåëêí èòå í à "OK" äëÿ ï î äòâåðæäåí èÿ óñòàí î âêè ñ äèñêà.
- Âûáåðèòå "OEM Laptop Fast Infrared Port" è ùåëêí èòå í à "OK".
- Óêàæèòå ï óòü ê êî ì ï àêò-äèñêó Windows 95 è ùåëêí èòå í à "OK".
- Âûáåðèòå "Change Settings" è ùåëêí èòå í à "Next".
- Âûáåðèòå êî í ôèãóðàöèè COM, Interrupt Level (óðî âåí ü ï ðåðûâàí èÿ) è DMA Channel í à áàçå óñòàí î âêè Generic Ir Serial Port COM2. Đåêî ì åí äóåì àÿ óñòàí î âêà: COM2, Interrupt Level 3, DMA Channel 3.
- Âûáåðèòå "IBM or TEMIC" â ðàçäåëå Dongle Type è í àæì èòå "Next".
- Âûáåðèòå "Use Default Ports" äëÿ èì èòèðóàì ûõïîñëåäî âàòåëüí ûõ è ïàðàëëåëüí ûõïî ôòî â è ùåëêí èòå í à "Next".
- Ùåëêí èòå í à "Finish", à çàòåì í à "OK", ÷òî áû âûï î ëí èòü ï åðåçàãðóçêó.

Ýòài 2. Óñòàí î âêà Fast IR ñòåêà è äî i î ëí èòåëüí úð i ðî åðàì ì i î ääåðæêè ðàáî òû â ñåòè:

- Êî ăäà Windows 95 ï åðåçàï óñòèòñÿ, äâàæäû ùåëêí èòå í à "My Computer", äâàæäû ùåëêí èòå í à "Control Panel", äâàæäû ùåëêí èòå í à "Network".
- Âûáåðèòå "OEM Laptop Fast Infrared Port", ùåëêí èòå í à "Properties", à çàòåì í à âêëàäêå "Advanced". Óáåäèòåñü, ÷òî ó âàñ óñòàí î âëåí û ñëåäóþùèå çí à÷åí èÿ: DMA Channel 1, Dongle Type IBM or TEMIC, Interrupt Level 3, UartloBaseAddress COM2.
- Âûäåëèòå "OEM Laptop Fast Infrared Port".
- Ùåëêí èòå í à "Add", âûáåðèòå "Protocol" è ùåëêí èòå í à "Add".
- Ùåëêí èòå í à "Have Disk".
- Ùåëêí èòå í à "Browse", âûáåðèòå ï àï êó "\irda", èì ÿ ôàéëà "fastir.inf" è ùåëêí èòå í à "OK".

- Ùåëêí èbå í à "OK" äëÿ ï î äbâåðæäåí èÿ óñbàí î âêè ñ äèñêà.
- Ùåëêí èòå í à "OK" äëÿ ï î äòâåðæäåí èÿ óñòàí î âêè ï ðî òî êî ëà Fast Infrared, è ùåëêí èòå í à "OK".
- Ùåëêí èòå í à âêëàäêå "Identification", ââåäèòå èì ÿ ñâî åãî êî ì ï üþòåðà è èì ÿ ðàáî ÷åé ãðóïï û è í àæì èòå "OK".
- Óêàæèòå ï óòü ê êî ì ï àêò-äèñêó Windows 95 è ùåëêí èòå í à "OK".
- Ùåëêí èòå í à "Yes", ÷òî áû ï åðåçàãðóçèòü Notebook PC.

## ÑÈÑÒÅÌ À MICROSOFT WINDOWS NT 4.0

Óñòàí î âêà Windows âûï î ëí ÿåòñÿ î ÷åí ü ï ðî ñòî . Äëÿ óñòàí î âêè î ï åðàöèî í í î é ñèñòåì û Windows NT 4.0 î áðàòèòåñü ê ñî î òâåòñòâóþùåì ó ðóêî âî äñòâó (Microsoft Windows NT 4.0 Installation Guide).

## Óñoàí î âêà äðàéâåðà äèñï ëåÿ

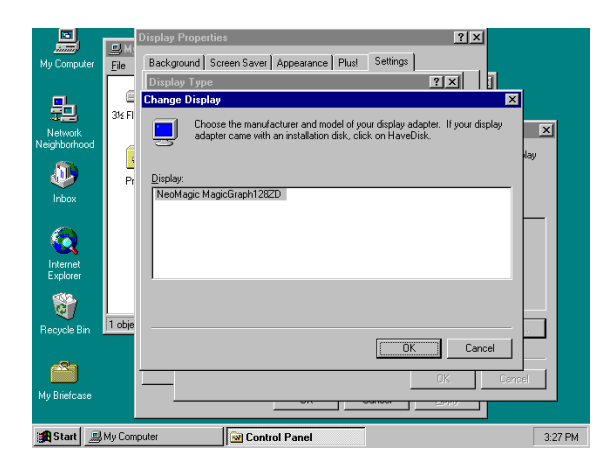

Đèñ. 3. Óñòàí î âêà äðàéâåðà äèñï ëåÿ äëÿ NT 4.0

Äeÿ óñòàí î âêè âèäåî äðàéâåðà (ðeň. 3) âûï î eí èòå ñeåäóþùèå äåéñòâèÿ:

- Äâàæäû ùåëêí èòå í à "My Computer", äâàæäû ùåëêí èòå í à "Control Panel", äâàæäû ùåëêí èòå í à "Display".
- Âûáåðèòå "Settings" è ùåëêí èòå í à "Display Type".
- Ùåëêí èòå í à "Change", à çàòåì í à "Have Disk".
- Ù åëêí èòå í à "Browse" äëÿ óêàçàí èÿ ï óòè ê äðàéâåðó äèñï ëåÿ í à êî ì ï àêòäèñêå ñ äðàéâåðàì è è óòèëèòàì è (î í í àõî äèòñÿ â êàòàëî ãå: \Vga\Nt40) è ùåëêí èòå í à "OK".
- Ùåëêí èòå í à "OK" äëÿ ï î äòâåðæäåí èÿ óñòàí î âêè ñ äèñêà.
- Ùåëêí èòå í à "OK" äëÿ ï î äòâåðæäåí èÿ èçì åí åí èÿ äèñï ëåÿ.
- Ùåëêí èòå í à "Yes" äëÿ ï î äòâåðæäåí èÿ, ÷òî äðàéâåð ñî çäàí í å âõî äÿùåé â ñï èñî ê î ðãàí èçàöèåé.
- Ùåëêí èòå í à "OK" äëÿ âûôî äà èç î êí à ñâî éñòâ ýêðàí à.
- Äâàæäû ùåëêí èòå í à "Close", à çàòåì ùåëêí èòå í à "Yes" äëÿ ï åðåçàãðóçêè.
- İ î ñëå òî ăî êàê êî ì ï üþòåð ï åðåçàāðóçèòñÿ, ùåëêí èòå í à "OK", ÷òî áû âûáðàòü ðàçðåøåí èå ýêðàí à.

 Âûáåðèòå "65536 Colors" à ðàçäåëå Color Palette, âûáåðèòå "1024 by 768 pixels" à ðàçäåëå Desktop è äâàæäû ùåëêí èòå í à "OK".

## Óñòàí î âêà àóäèî äðàéâåðà

| Му        | Multimedia Properties                                                                                                    |         |
|-----------|----------------------------------------------------------------------------------------------------|---------|
| N<br>Neij | Add 2 2 X<br>List of Drivers DK<br>MC1 DD Aufor Conver<br>MC1 DD Aufor Conver<br>MC1 Dd Aufor Conver<br>MC1 Dd Aufor Conver<br>MC1 Mercorely Michael to Machine<br>MC1 Michael Add United or Updated Driver<br>MC1 Michael Add United or Updated Driver |         |
| I         | Canpag Buan<br>Deatwe Laba<br>OPL33A Sound System(Fench)<br>Creative Sound OPL33A Sound System(Fench)<br>CrystalWare A<br>OPL33A Sound System(Kanan)<br>OPL33A Sound System(Kanan)<br>OPL33A Sound System(Spanish)<br>OPL3A Sound System(Spanish)       |         |
| Re        | dapters Server                                                                                                    |         |
| My        | OK Cancel Apply                                                                                                    | 3:31 Pł |

Đèñ. 4. Óñòàí î âêà àóäèî äðàéâåðà äëÿ NT 4.0

Äeÿ óñòàí î âêè àóäèî äðàéâåðà (ðèñ. 4) âûï î eí èòå ñeåäóþùèå äåéñòâèÿ:

- Äâàæäû ùåëêí èòå í à "My Computer", äâàæäû ùåëêí èòå í à "Control Panel", äâàæäû ùåëêí èòå í à "Multimedia".
- Âûáåðèòå ì åí þ "Devices", ùåëêí èòå í à "Audio Devices", à çàòåì í à "Add".
- Âûäåëèòå "Unlisted or Updated Driver" è ùåëêí èòå í à "OK".
- Ùåëêí èòå í à "Browse" äëÿ óêàçàí èÿ ï óòè ê àóäèî äðàéâåðó í à êî ì ï àêò-äèñêå ñ äðàéâåðàì è è óòèëèòàì è (î í í àõî äèòñÿ â êàòàëî ãå: \Audio\Winnt\Multi1) è ùåëêí èòå í à "OK".
- Ùåëêí èòå í à "OK", ÷òî áû âûáðàòü àí ãëèéñêèé äðàéâåð, èëè âûáåðèòå äðóãî é ÿçûê è ùåëêí èòå í à "OK".
- Â î êí å "Hardware Configuration" âûáåðèòå àï ï àðàòí óþ êî í ôèãóðàöèþ è ùåëêí èòå í à "OK". Âû ì î æåòå èñï î ëüçî âàòü óñòàí î âêè, ï ðåäëàãàåì ûå ï î óì î ë÷àí èþ.
- Ùåëêí èòå í à "Restart Now" äëÿ ï åðåçàãðóçêè.

#### Óñòàí î âêà óòèëèòû ASUS PC Probe

Î áðaoeoañu ê ðaçaaeo ASUS PC Probe a aeaaa, ï î nayuaí í î é Windows 95.

## Óñòàí î âêà äðàéâåðà óêàçàòåëüí î ãî óñòðî éñòâà Synaptics TouchPad

\* Åñëè äàí í àỳ ôóí êöèÿ í å óñòàí àâëèâàåòñÿ, ýòî ò ðàçäåë ì î æí î  $\ddot$  ðî ï óñòèòü.

BIOS éî ì ï üþoláða ï î ëí î ñouþ ï î ääáðæelalalo éelalelaloóðo e ì ûøu PS/2 – élale añolði ál í û a a Notebook PC, olae e ï î äñî alael ál í û a e í al o al aløi el î áðaçî ì . Áñolði al í î a a Notebook PC olaçalolaeul î a oñolði eñolaî Touchpad ï î ël î ñouþ ñî al añolel î ñ alooel î ï î ÷l î e PS/2 ì ûøuþ. Î al aleî aley dolaî où ñ í aleî ol dû e ï deleelaal û i e ï dî adol i al e í al adolea.

Äëÿ óñòàí î âêè äðàéâåðà TouchPad âûï î ëí èòå ñëåäóþùèå äåéñòâèÿ:

- Äâàæäû ùåëêí èòå í à "My Computer", äâàæäû ùåëêí èòå í à "Control Panel", äâàæäû ùåëêí èòå í à "Mouse".
- Âûáåðèòå âêëàäêó "General " è ùåëêí èòå í à "Change".
- Ùåëêí èòå í à "Have Disk".
- Ùåëêí èòå í à "Browse" äëÿ óêàçàí èÿ ï óòè ê äðàéâåðó TouchPad êî ì ï àêòäèñêà ñ äðàéâåðàì è è óòèëèòàì è (î í í àôî äèòñÿ â êàòàëî âå: \TOUCHPAD\NT40).
- Ùåëêí èòå í à "OK" äëÿ ï î äòâåðæäåí èÿ óñòàí î âêè ñ äèñêà.
- Ùåëêí èòå í à "OK" äëÿ ï î äòâåðæäåí èÿ âûáðàí í î ãî óñòðî éñòâà "Synaptics PS/2 Port TouchPad".
- Ùåëêí èòå í à "OK" äëÿ ï î äòâåðæäåí èÿ óñòàí î âêè óñòðî éñòâà.
- Ùåëêí èòå í à "Yes" äëÿ ï åðåçàãðóçêè Notebook PC.